## Multi-factor Authentication on medEbridge®

## STEP-BY-STEP INSTRUCTIONS FOR USING AN AUTHENTICATOR APP

- 1. Check with your IT support that your organisation is not using a company-wide solution via Azure AD. If not, proceed with the next steps
- 2. Download the Microsoft or Google Authenticator App to your mobile phone

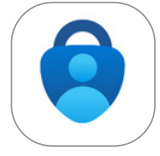

- 3. Login to medEbridge®
- 4. Click on your name in the top right corner

|                    | ge. 🕯            | board | <b>₹</b><br>tasks | ोस<br>orders          | documents                       | admin |            |            |    | Search Q John Jones |
|--------------------|------------------|-------|-------------------|-----------------------|---------------------------------|-------|------------|------------|----|---------------------|
|                    |                  |       |                   |                       |                                 |       |            |            |    |                     |
| Customer           | Customer         | ·     | Department        | •                     | Team                            | •     | Filters    | to data:   |    | Order Chilury       |
| Participant        | Family Name      |       | Given Name        |                       | DOB                             |       | from date. | to date.   | _  | Order status.       |
| Customer Reference | Reference Numbe  | er .  |                   | i.e. Policy<br>Member | y, Claim, Matter or<br>r Number |       | dd/mm/yyyy | dd/mm/yyyy | go | Cancelled           |
| Provider           | Family Name      |       | Given Name        |                       | Organisation                    |       |            |            |    | My Orders           |
| Service Provider   | Service Provider | -     |                   |                       |                                 |       |            |            |    |                     |

5. Go to the Profile Actions section of the page and click on Multi-factor Authentication

| User Profile Details     Notification Subscriptions     User Roles     Profile Actions       Status     ACTVE <ul> <li>Change My Username</li> <li>Change My Username</li></ul> | medEbric                                                                                                    | dge.                                                        | shboard | <b>i as</b> ks | orders | documents                 | admin      |                                                 | Search Q John Jones                                                                              |
|----------------------------------------------------------------------------------------------------|----------------------------------------------------------------------------------------------------|-------------------------------------------------------------|---------|----------------|--------|---------------------------|------------|-------------------------------------------------|--------------------------------------------------------------------------------------------------|
|                                                                                                    | User Profile De<br>Status<br>Username<br>Given Name<br>Family Name<br>Email Address<br>Business Phone<br>Manager | tails<br>ACTIVE<br>MFA.test<br>John<br>Jones<br>test@mfa.co | om      |                |        | Notif<br>Orga<br>° organi | Tication S | riptions User Roles<br>Is<br>o Service Provider | Profile Actions<br>• Change My Username<br>• Change My Password<br>• Multi Factor Authentication |

- 6. Go back to the Authenticator App on your mobile phone
- 7. Select 'Setup New Account' or 'Add New Account' or the + button

## Instructions continued over page...

## For further information

Please email MFA@medEbridge.com.au or contact your Account Manager or Customer Service Team.

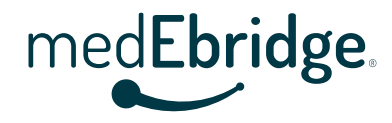

Multi-factor Authentication on medEbridge®

STEP-BY-STEP INSTRUCTIONS FOR USING AN AUTHENTICATOR APP

- 8. Scan the QR code found on the medEbridge<sup>®</sup> page
- 9. Enter the 6-digit verification code supplied by the Authenticator App to complete the registration

| med <b>Ebridge</b>                                                                                                    | ک<br>dashboard  | <b>≹≣</b><br>tasks | <b>P</b><br>orders | +<br>documents  | 20<br>admin   | Search Q ESter MFA                                                                                                    |  |  |  |
|----------------------------------------------------------------------------------------------------|-----------------|--------------------|--------------------|-----------------|---------------|----------------------------------------------------------------------------------------------------|--|--|--|
| Setup your authenticate                                                                                                    | or app          | ding a code to     | pass for each      | user session. 1 | 'he unique co | de is refreshed every 30 seconds. Please contact your administrator for a list of supported authenticator apps.                                                                                                    |  |  |  |
| Instructions                                                                                                    |                 |                    |                    |                 |               | Unable to scan the OR code?                                                                                                    |  |  |  |
| <ol> <li>Install your chosen authenticator app and open it</li> <li>Select Setup Account or Add New Account or + button</li> <li>Scan the QR code below:</li> </ol> SAMPLE ONLY DO NOT USE |                 |                    |                    |                 |               | <ol> <li>Open your chosen authenticator app</li> <li>Select Setup Account or Add New Account</li> <li>Select the manual setup process</li> <li>Enter your account name and the key below:<br/>Account Name: MFA.test</li> <li>Key: XFHNXBRTWPBUE7U3DTZGMTOAE2G4KSCU</li> </ol> |  |  |  |
| Complete Registration<br>Please enter the 6-digit verification co<br>registration:                                                                                                    | de displayed or | n your choser      | n authenticato     | r app and conti | nue to compli | te the 6-digit Code *                                                                                                    |  |  |  |
|                                                                                                    |                 |                    |                    |                 |               | continue cancel                                                                                                    |  |  |  |

10. From now, every time you login to medEbridge<sup>®</sup> you will be prompted to enter a 6-digit code from the App.

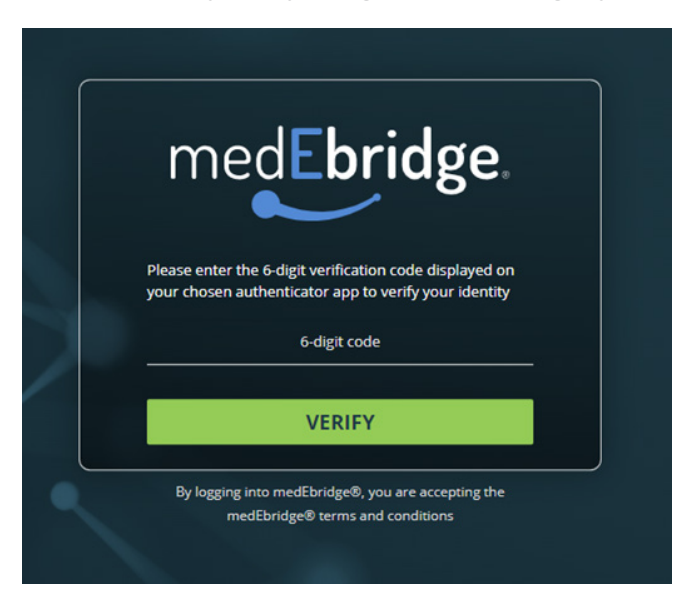

For further information Please email MFA@medEbridge.com.au or contact your Account Manager or Customer Service Team.

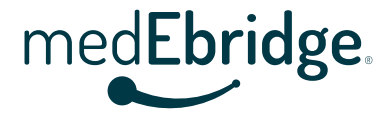